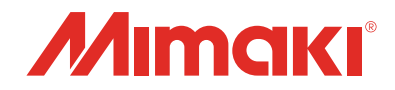

# カラーインクジェットプリンタ **T5300P=1800**

**IANU** 

## FWバージョンアップデータ for TS300P使用手順書

株式会社 ミマキエンジニアリング URL: http://Japan.mimaki.com/

D203250-10

Т

|      |                                 |    |           |     |  |  |  |    | <br>Rev |   |
|------|---------------------------------|----|-----------|-----|--|--|--|----|---------|---|
| 機種 ⊺ | rs300P                          | 日付 | 9/22/2017 | 改訂日 |  |  |  | 備考 |         |   |
|      | FW バージョンアップデーター for TS300P使用手順書 |    |           |     |  |  |  |    | 1.0     | ) |

```
□ 作業手順
```

#### Step 0. TS300Pバージョンアップの流れ

- (1) ご利用中いただいているプリンタのF/Wバージョンの確認
- (2) 弊社Webより[FW バージョンアップデーター for TS300P]ダウンロードツールのダウンロード
- (3) [FW バージョンアップデーター for TS300P]インストーラー のダウンロード
- (4) [FW バージョンアップデーター for TS300P]の インストール
- (5) [FW バージョンアップデーター for TS300P]を 使用して、ご利用中のプリンタのF/Wをバージョンアップ

#### Step 1. TS300Pバージョンアップの流れ

- (1) プリンタの電源を入れ、ローカル画面で[FUNC1] キーを押します。
- (2) [V]キーを4回押し、『情報』を選択し[ENTER]キー を押します。

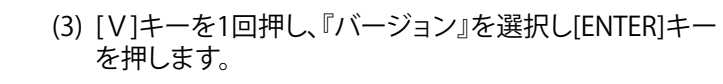

(4) 赤枠内に表示されているバージョンを確認します。 赤枠部のバージョンが、下記の場合は、バージョンアップ をお願いします。 TS300P: 1.20以上3.40未満

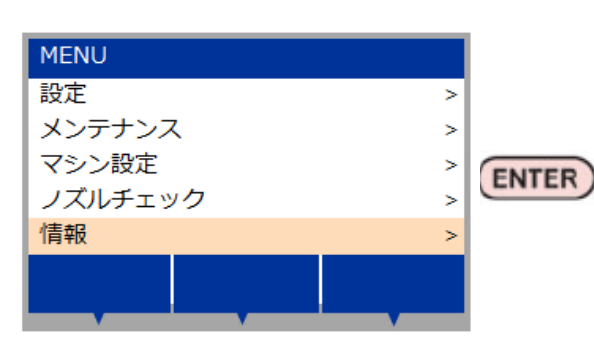

| 情報        |   |       |  |  |  |  |
|-----------|---|-------|--|--|--|--|
| 使用状況      | > |       |  |  |  |  |
| バージョン     | > |       |  |  |  |  |
| リスト       | > |       |  |  |  |  |
| インク交換レポート | > | ENTER |  |  |  |  |
| エラー履歴     | > |       |  |  |  |  |
|           |   |       |  |  |  |  |
|           |   |       |  |  |  |  |

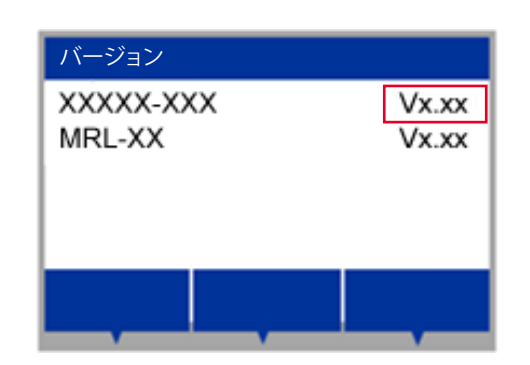

|                                 |        |    |           |     |  |  |  | Rov |   |      |   |
|---------------------------------|--------|----|-----------|-----|--|--|--|-----|---|------|---|
| 機種                              | TS300P | 日付 | 9/22/2017 | 改訂日 |  |  |  | 備考  |   | nev. | • |
| FW バージョンアップデーター for TS300P使用手順書 |        |    |           |     |  |  |  | 1.0 | ) |      |   |

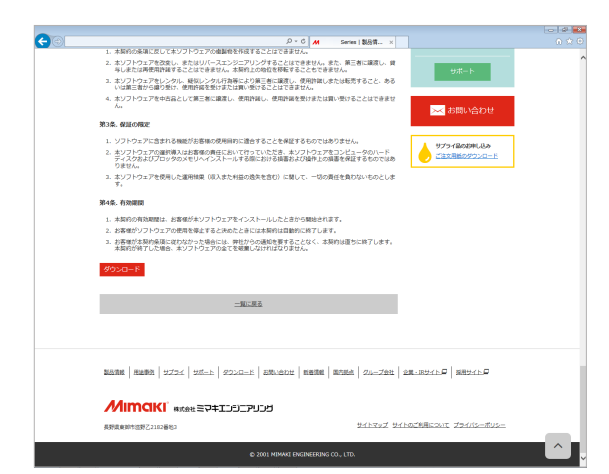

## Step 2. [FW バージョンアップデーター for TS300P]ダウンロードツールのダウンロード

 (1) 下記、Webサイトリンクより[FW バージョンアップデーター] のインストーラーをダウンロードするための ダウンロードツールを入手します。

#### 日本語版

http://japan.mimaki.com/product/inkjet/textile/ts300p-1800/download-driver.html

#### 英語版

http://mimaki.com/product/inkjet/textile/ts300p-1800/download-driver.html

ダウンロードツールサイズ:約330KB

| (t)                        |                     |                        |
|----------------------------|---------------------|------------------------|
| FW_VersionUpdater_xx_Insta | ller.exeをダウンロードします。 |                        |
| ダウンロードには、約80MBの空:          | 警容量が必要です。           | <b>ダウンロード</b><br>キャンセル |
| プロキシ設定                     |                     | 終7                     |
|                            |                     |                        |

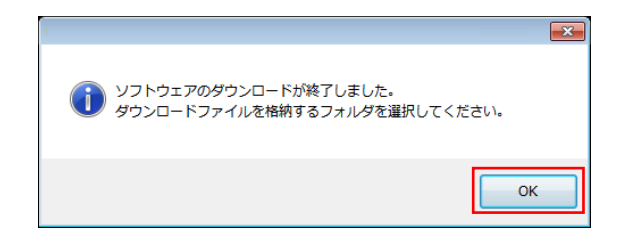

#### Step 3. [FW バージョンアップデーター for TS300P]インストーラーのダウンロード

 (1) ダウンロードツールをダブルクリックし、[ダウンロード] ボタンをクリックします。インストーラーがダウンロード されます。
 \*通常は、「ダウンロード]フォルダーへ保存されます。

(2)「ソフトウェアのダウンロードが終了しました。」が表示されたら、[OK]ボタン押します。

| Been see the second second sec |        |    |           |     |  |  |  | Rov | Rev |      |  |
|----------------------------------------------------------------------------------------------------|--------|----|-----------|-----|--|--|--|-----|-----|------|--|
| 機種                                                                                                    | TS300P | 日付 | 9/22/2017 | 改訂日 |  |  |  | 備考  |     | nev. |  |
| FW バージョンアップデーター for TS300P-1800使用手順書                                                                                                    |        |    |           |     |  |  |  | 1.0 | )   |      |  |

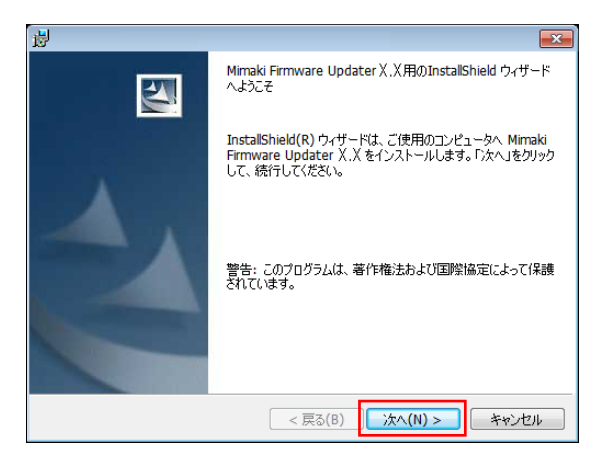

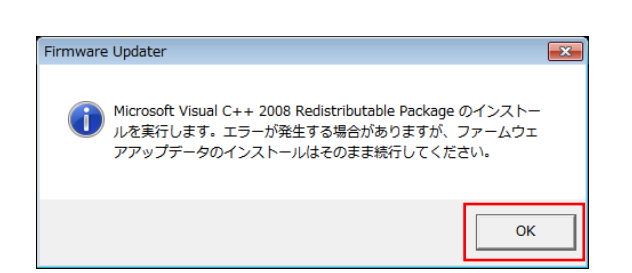

| 拐 Microsoft Visual C++ 2008 Redistributable Set               | up 🗖 🗖 💌      |
|---------------------------------------------------------------|---------------|
| Welcome to Microsoft Visual C++ 2008<br>Redistributable Setup |               |
| This wizard will guide you through the installation process.  |               |
|                                                               |               |
|                                                               |               |
|                                                               |               |
|                                                               |               |
|                                                               |               |
|                                                               | Next > Cancel |

| 份 Microsoft Visual C++ 2008 Redistributable Setup                                                                                                    |                                       |
|----------------------------------------------------------------------------------------------------|---------------------------------------|
| License Terms                                                                                                    |                                       |
| Be sure to carefully read and understand all the rights and restrictions describ<br>license terms. You must accept the license terms before you can install the so                                                                                                    | oed in the<br>oftware.                |
| MICROSOFT SOFTWARE LICENSE TERMS<br>MICROSOFT VISUAL C++ 2008 RUINTIME LIBRARIES (X86, IA64 AND X64), S<br>PACK 1<br>These license terms are an agreement between Microsoft Corporation (or ba<br>where you live, one of its affiliates) and you. Please read them. They apply<br>software named above, which includes the media on which you received it, if<br>terms also apply to any Microsoft<br>- updates. | SERVICE sed on<br>to the<br>fany. The |
| Press the Page Down key to see more text.                                                                                                    | Print                                 |
| ✓ I have read and accept the license terms.                                                                                                    | Cancel                                |

### Step 4[FW バージョンアップデーター for TS300P]のインストール

 (1) [FW\_VersionUpdater\_for\_TS300P[x.xx]series\_installer.exe] をダブルクリックをしインストーラを起動し、インストール を実行します。

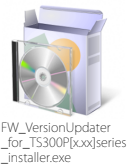

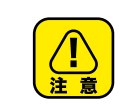

[Microsft Visual C++2008 Redistributable setup]が 表示されることがあります。 表示される手順に沿ってインストールをお願いします。

#### 表示に沿って実行してください。

| R                               |        |    |           |     |  |  |  | Rov |  |      |
|---------------------------------|--------|----|-----------|-----|--|--|--|-----|--|------|
| 機種                              | TS300P | 日付 | 9/22/2017 | 改訂日 |  |  |  | 備考  |  | nev. |
| FW バージョンアップデーター for TS300P使用手順書 |        |    |           |     |  |  |  | 1.0 |  |      |

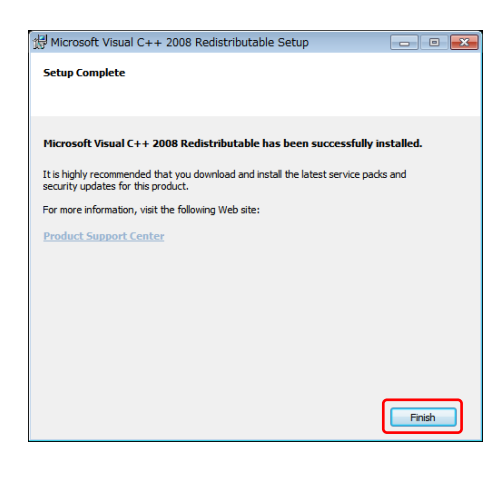

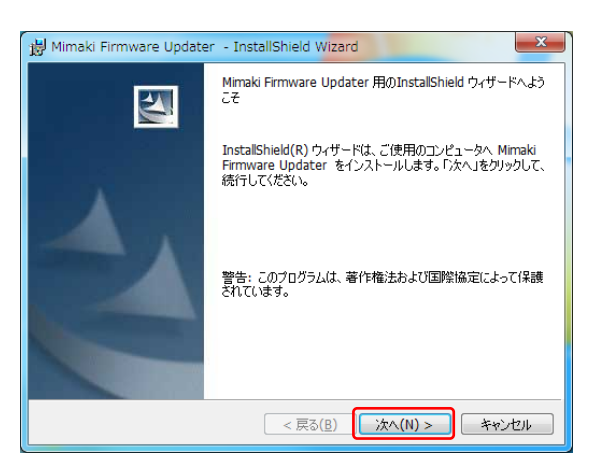

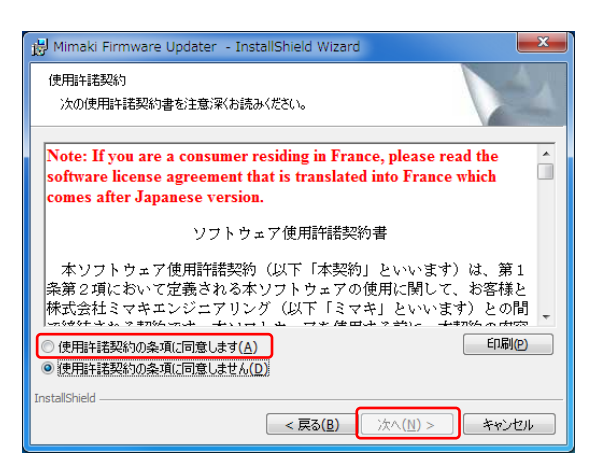

| 👸 Mimaki I      | Firmware Updater - InstallShield Wizard                                       |
|-----------------|-------------------------------------------------------------------------------|
| インストール          | ↓先のフォルダ                                                                       |
| このフォル<br>ンストール  | レダにインストールする場合は、「次へ」をクリックしてください。別のフォルダにイ<br>ルする場合は、「変更」をクリックします。               |
| Ø               | Mimaki Firmware Updater のインストール先:<br>C:¥MimakiFWUPDATE_TS300P¥ 変更( <u>C</u> ) |
|                 |                                                                               |
|                 |                                                                               |
|                 |                                                                               |
|                 |                                                                               |
|                 |                                                                               |
| InstallShield - | < 戻る( <u>B</u> ) 次へ(N) > キャンセル                                                |

表示に沿って実行してください。

(2) 使用許諾契約書の内容を確認してください。 [使用許諾契約の条項に同意します。]を選択し[次へ]を クリックします。

(3) インストール先のフォルダを指定し[次へ]をクリックします。

Π

| Real Provide America America America America America America America America America America America America Am |        |      |           |        |            |      | Rov |    |  |      |   |
|----------------------------------------------------------------------------------------------------|--------|------|-----------|--------|------------|------|-----|----|--|------|---|
| 機種                                                                                                    | TS300P | 日付   | 9/22/2017 | 改訂日    |            |      |     | 備考 |  | nev. |   |
|                                                                                                    | FW バー  | -ジョン | アップデー     | -ター fc | or TS300P僚 | 吏用手順 | 書   |    |  | 1.0  | ) |

#### □ 作業手順

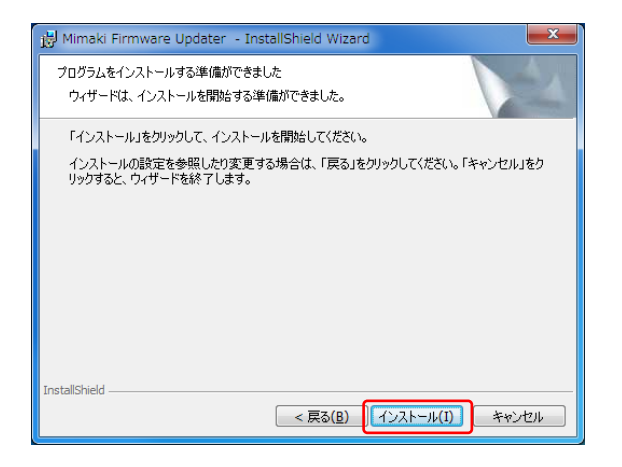

(4) [インストール]をクリックします。

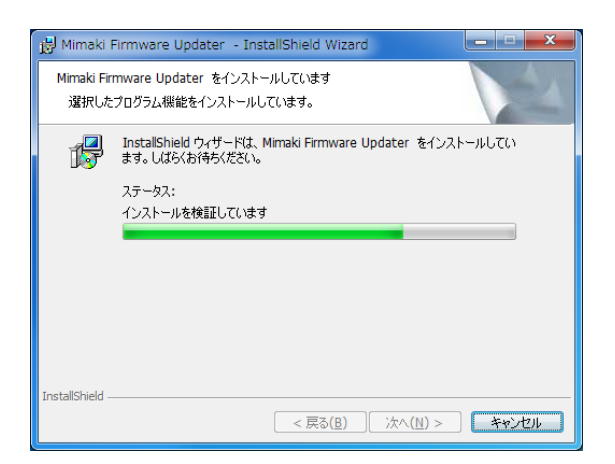

(5) インストールが始まります。

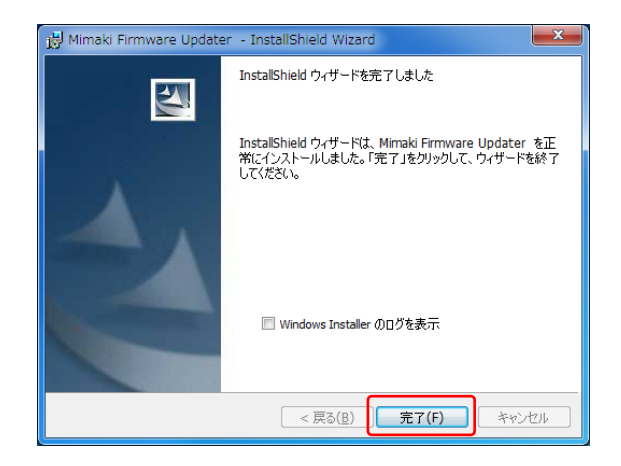

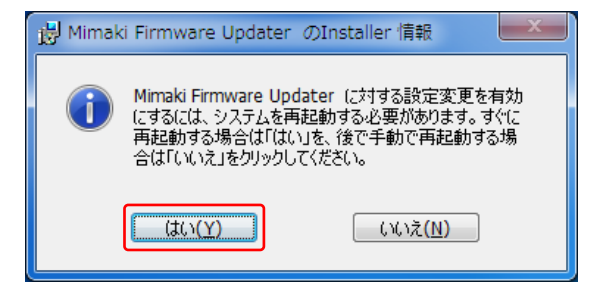

(6) [完了]をクリックしてください。

(7) [はい]をクリックしパソコンを再起動してください。

|                                 |        |    |           |     |  |  |     | Rov |  |      |  |
|---------------------------------|--------|----|-----------|-----|--|--|-----|-----|--|------|--|
| 機種                              | TS300P | 日付 | 9/22/2017 | 改訂日 |  |  |     | 備考  |  | nev. |  |
| FW バージョンアップデーター for TS300P使用手順書 |        |    |           |     |  |  | 1.0 |     |  |      |  |

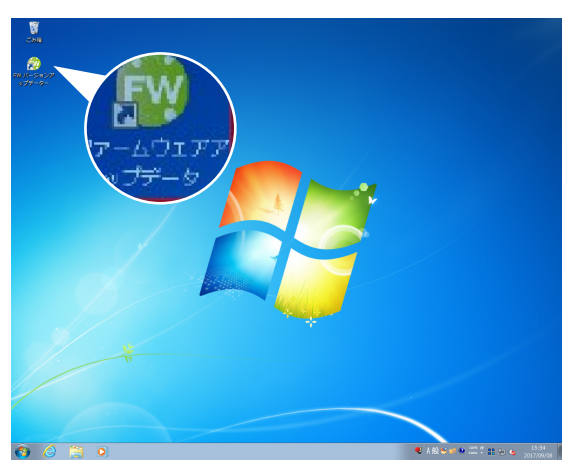

ファームウェアアップデートを開始します。

- Step 5. [FW バージョンアップデーター for TS300P]を使用して、ご利用中の プリンタのF/Wをバージョンアップ
- ディスクトップに表示されている[FW バージョンアップ データー TS300P]のアイコンを ダブルクリックし、アップデーターを起動します。

(2) [次へ]を押し、プリンタのFWのバージョンアップを開始します。手順に沿って実行してください。

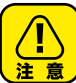

手順通りに実施しないと、プリンタが動作しな くなる可能性がありますのでご注意ください。

(3) 使用許諾契約書を必ずお読みいただき、①[同意します]
 を選択したのち、②[次へ]を押します。
 \*[次へ]を押すと本契約に同意したことになります。

- (4) プリンタ操作パネル①[END/POWER]キーを押し、表示に 沿って②[ENTER]キーを押して電源を切ります。
- (5) PC画面の[次へ]を押します。
- (6) プリンタの主電源①[INLET1]を切ります。 電源が完全に切れるまで5秒お待ちください。
- (7) PC画面の[次へ]を押します。

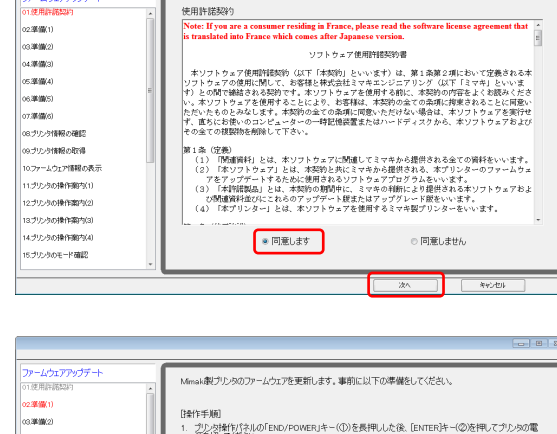

(注意事項) 1. 手順に従って特性しなかった場合、プルクに重大な障害が発生します。必ず面面の指示、手順に従ってださい。

2 RIPねどブリンタと接続するプログラムは終了させてください。終了しない場合、正常に動作しない可能性があります。

|   | <ul> <li>ロション・</li> <li>ロション・</li> <li>ロション・</li> <li>ロション・</li> <li>ロション・</li> <li>ロシン・</li> <li>ロシン・</li></ul> |   | HYF#刷<br>・ 2 からが特けないのでBookPoweRikキー(の)を表得いたな後、(BintErik)+(の)を使いてかいらのな<br>※ Pro 2 からのの表示が明れてたと経確UT くどない<br>・<br>・<br>・<br>・<br>・<br>・<br>・<br>・<br>・<br>・<br>・<br>・<br>・ |  |
|---|----------------------------------------------------------------------------------------------------|---|----------------------------------------------------------------------------------------------------|--|
| ľ |                                                                                                    | _ | 展る 20人 キャンセル                                                                                                    |  |

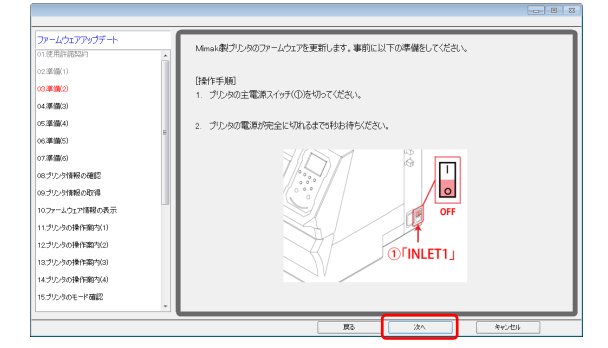

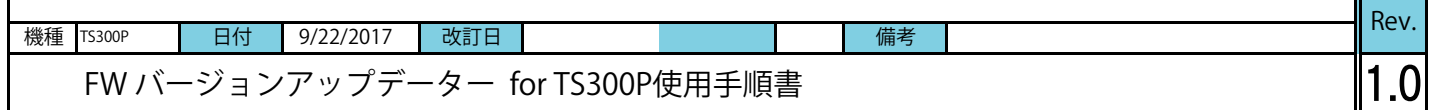

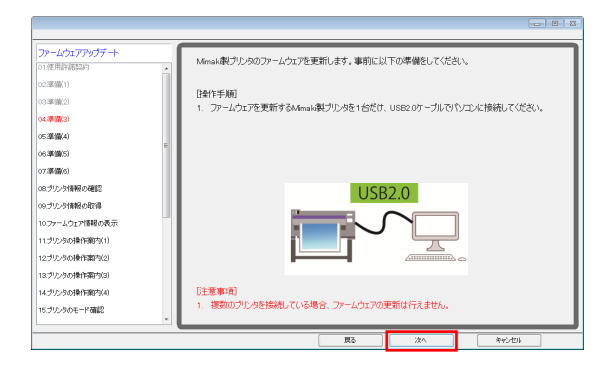

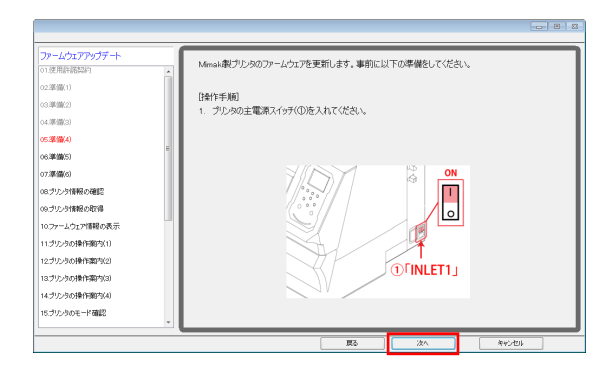

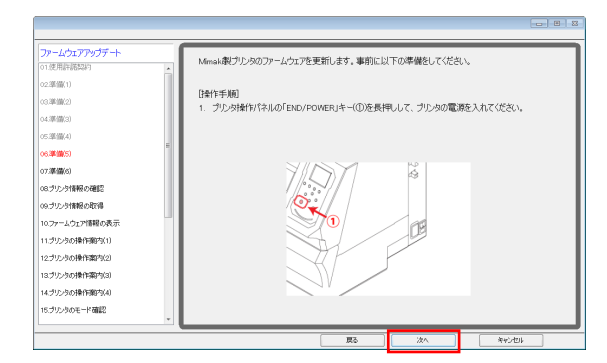

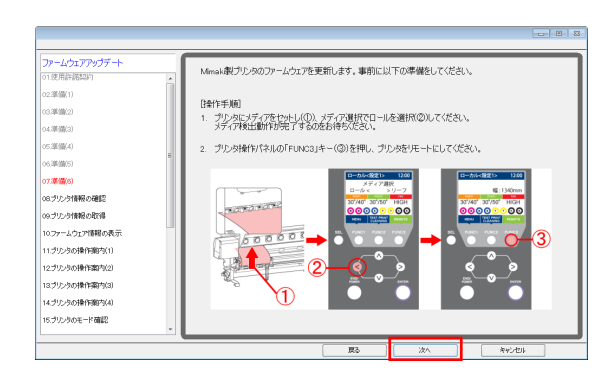

| ルームウェアアップデート    |                                   |
|-----------------|-----------------------------------|
| 1.使用許諾契約        |                                   |
| 2準備1)           |                                   |
| (3.準備(2)        |                                   |
| 14.3期(間(3)      |                                   |
| 05.運輸(4)        | プリンタから情報を取得しています。                 |
| 06300005)       |                                   |
| 07.滞留(6)        |                                   |
| 18.プリンタ情報の確認    |                                   |
| 19.ブリンタ情報の取得    |                                   |
| 10.ファームウェア情報の表示 | 注意事項]                             |
| 11.ブリンタの操作動内(1) | 更新処理が完了するまで、プリンタの電源は絶対に切らないでください。 |
| 12ブリンクの操作案内(2)  |                                   |
| 13.ブルクの操作案内(3)  |                                   |
| 14.ブリンタの操作術内(4) |                                   |
| 15.ブリンタのモード確認   |                                   |

 (8) FWをバージョンアップするMimaki製プリンタ1台と USB2.0ケーブルでコンピュータと接続します。 接続後、「次へ」を押します。

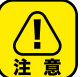

2台以上つなぐとエラーメッセージが表示され、FW のバージョンアップができません。

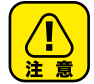

USBケーブルはアップデートが完了するまで 抜かないでください。

- (9) プリンタの主電源①[INLET1]を入れます。
- (10) PC画面の[次へ]を押します。

- (11) プリンタ操作パネルの①[END/POWER]キーを押し、電源 を入れます。
- (12) PC画面の[次へ]を押します。

- (13) プリンタに①メディアをセットし、②[<]ジョグキーを 押します。
   ③[FUNC3]を押し、Remoteにします。
- (14) PC画面の[次へ]を押します。

プリンタの情報を自動的に取得します。

|        |      |      |           |        |            |         |    |    | Rov |   |
|--------|------|------|-----------|--------|------------|---------|----|----|-----|---|
| 機種 TS3 | 800P | 日付   | 9/22/2017 | 改訂日    |            |         |    | 備考 | nev | • |
| F١     | W バー | -ジョン | アップデー     | -ター fe | or TS300P- | -1800使用 | 手順 | 書  | 1.( | ) |

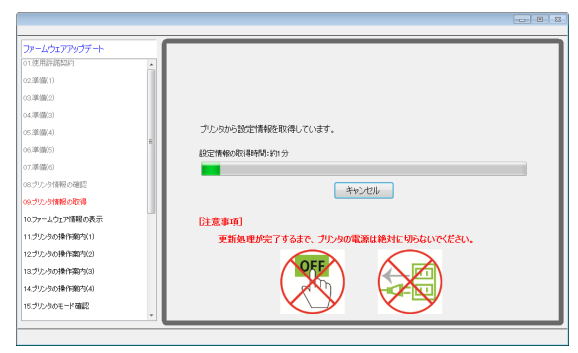

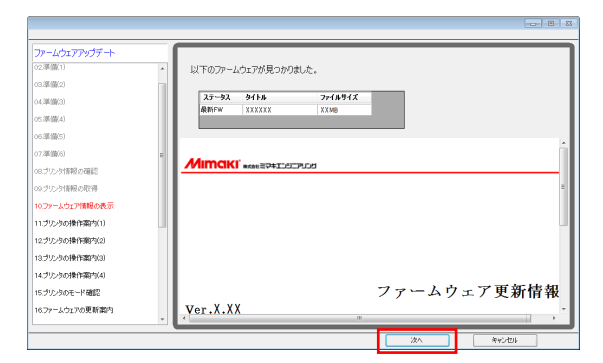

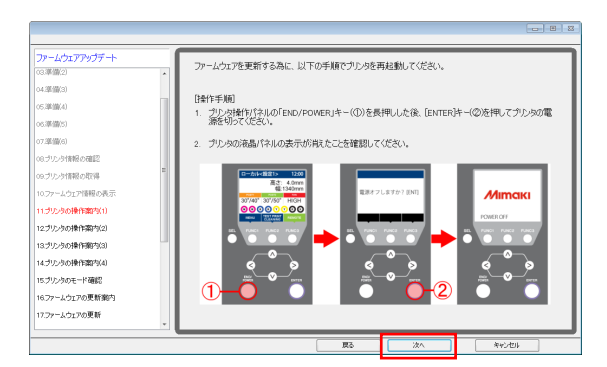

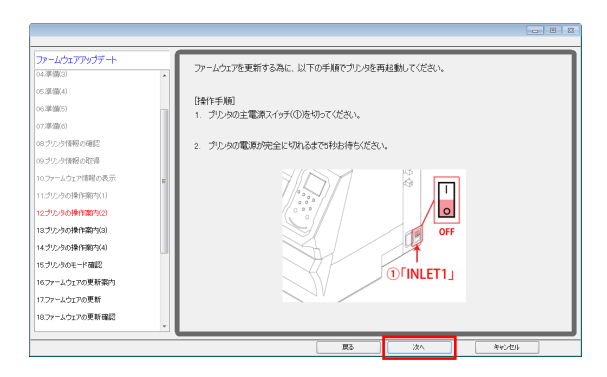

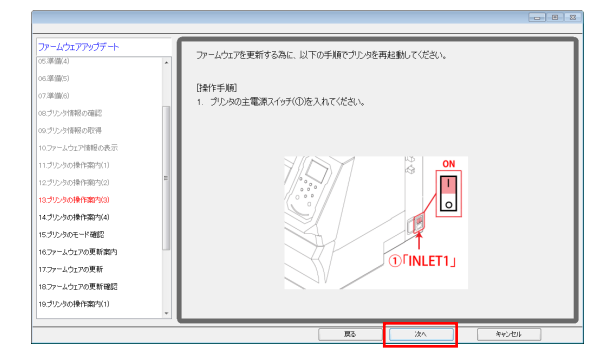

プリンタ情報の取得が終了すると、次に設定情報を 自動的に取得します。

\*FWのバージョンアップの必要がない場合には、以下が 表示されます。[完了]を押して終了します。

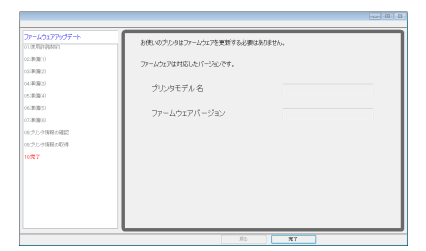

- (15) FWのバージョンアップが必要な場合、画面にFWの バージョンが表示されます。
   FWバージョンが表示されていることを確認します。
- (16) PC画面の[次へ]を押します。
- (17) プリンタ操作パネル①[END/POWER]キーを押し、表示に 沿って②[ENTER]キーを押して電源を切ります。
- (18) PC画面の[次へ]を押します。

- (19) プリンタの主電源①[INLET1]を切ります。 電源が完全に切れるまで5秒お待ちください。
- (20) PC画面の[次へ]を押します。

- (21) プリンタの主電源①[INLET1]を入れます。
- (22) PC画面の[次へ]を押します。

|    |        |      |           |        |            |      |   |    | Rev. |
|----|--------|------|-----------|--------|------------|------|---|----|------|
| 機種 | TS300P | 日付   | 9/22/2017 | 改訂日    |            |      |   | 備考 |      |
|    | FW バー  | -ジョン | アップデー     | -ター fo | or TS300P1 | 使用手順 | 書 |    | 1.0  |

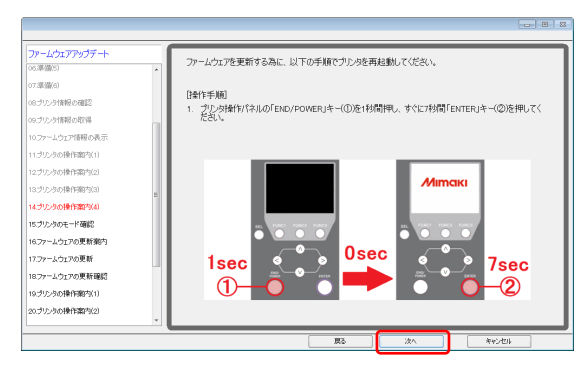

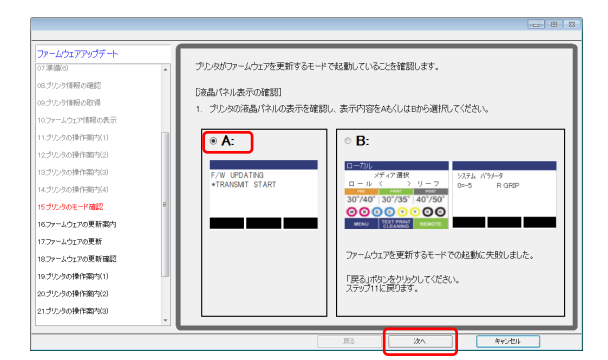

| アームなアクライド     ・     ・     ・     ・     ・     ・     ・     ・     ・     ・     ・     ・     ・     ・     ・     ・     ・     ・     ・     ・     ・     ・     ・     ・     ・     ・     ・     ・     ・     ・     ・     ・     ・     ・     ・     ・     ・     ・     ・     ・     ・     ・     ・     ・     ・     ・     ・     ・     ・     ・      ・     ・      ・      ・      ・      ・      ・      ・      ・      ・      ・      ・      ・      ・      ・      ・      ・      ・      ・      ・      ・      ・      ・      ・      ・      ・      ・      ・      ・      ・      ・      ・      ・      ・      ・      ・      ・      ・      ・      ・      ・      ・      ・      ・      ・      ・      ・      ・      ・      ・      ・      ・      ・      ・      ・      ・      ・      ・      ・      ・      ・      ・      ・      ・      ・      ・      ・      ・      ・      ・      ・      ・      ・      ・      ・      ・      ・      ・      ・      ・      ・      ・       ・       ・       ・       ・       ・       ・       ・       ・       ・       ・       ・       ・       ・       ・       ・       ・       ・        ・        ・        ・        ・         ・         ・ | <ul> <li>「次へ川切とを押すと プレカはファームウェアを送信します。<br/>ファームウェアの送信時間:約2分<br/>[注意単項]</li> <li>1 注意を下する、プレカの海島(ホルでアウブ・トが完了したことを確認するまでは、プレカの爆発を<br/>からいくべんだい)</li> <li>2 ファームウェアを送信しても、活品(なんの売りが下かいSMT START+からまた)に場合は、ファー<br/>ムウェアをプレフルに送信でそくいません。プレクルの特殊を確認して、もう一度やり追してくただい。</li> </ul> |
|----------------------------------------------------------------------------------------------------|----------------------------------------------------------------------------------------------------|
| 19.プリンタの操作部内(1)                                                                                                    |                                                                                                    |
| 20.ブリンタの操作案内(2)                                                                                                    |                                                                                                    |
| 21.プリンタの操作的内(3)                                                                                                    |                                                                                                    |
| 22.ブリンタの操作案内(4)                                                                                                    |                                                                                                    |

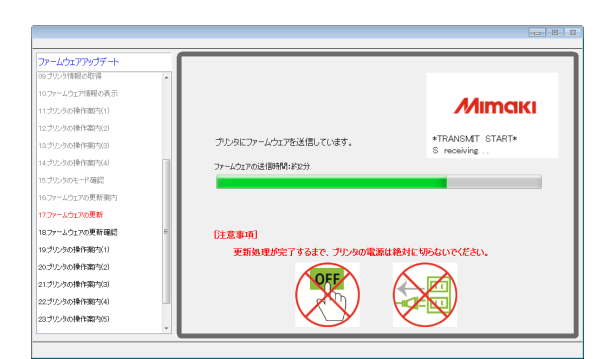

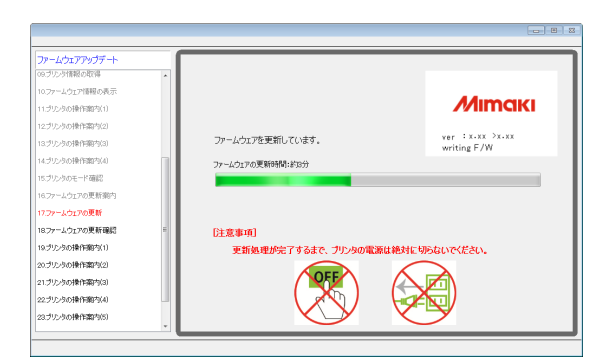

(23) プリンタ操作パネル①[END/POWER]キーを1秒押し、離してからすぐに②[ENTER]キーを7秒押します。

(24) [次へ]を押します。

- (25) プリンタの液晶パネルに表示されている画面を確認し、 表示内容Aを選択します。
- (26) [次へ]を押します。

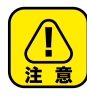

表示がBの場合、FWを上げる為のモードが正しく 起動されていません。もう一度手順に沿ってプリンタ を再起動してください。Step5 (17) まで戻ります。

(27) 注意事項を確認し、[次へ]を押します。

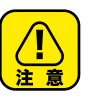

プリンタの液晶パネルでアップデートが完了 したことを確認するまでは、プリンタの電源を 切らないでください。 USBケーブルをアップデートが完了したことを 確認するまで抜かないでください。

コンピュータよりFWが送信されます。

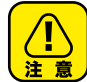

更新処理が完了するまで、プリンターの電源は 絶対に切らないでください。

FWが送信された後、バージョンアップが自動的に始まります。

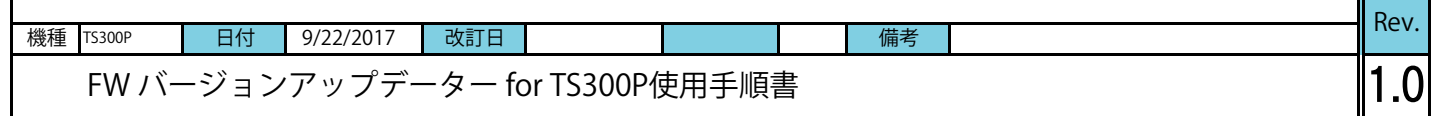

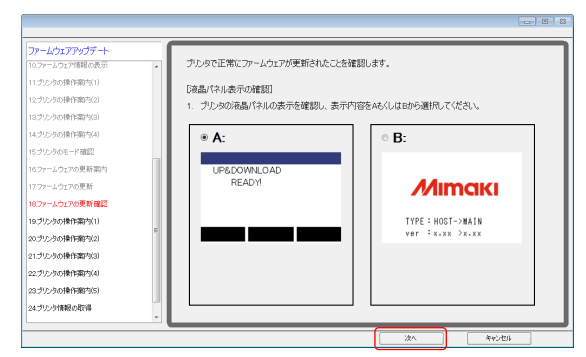

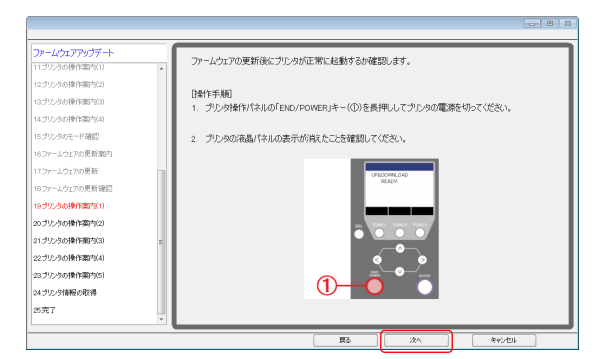

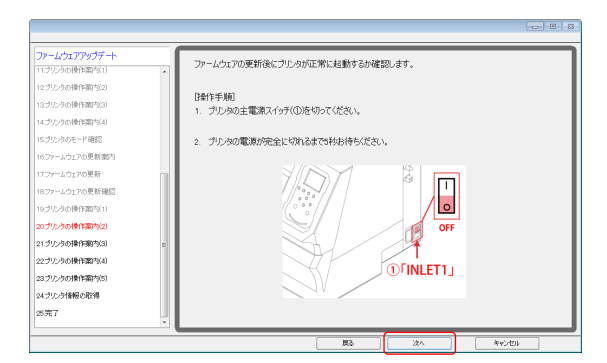

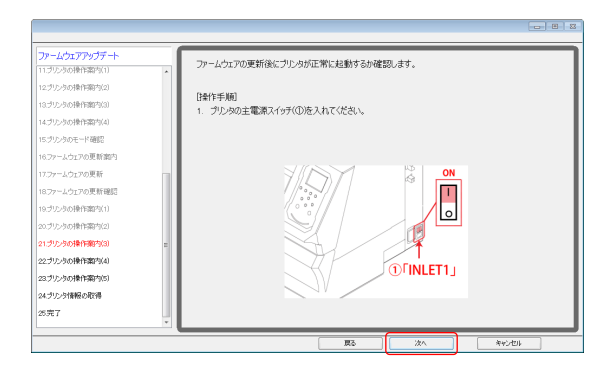

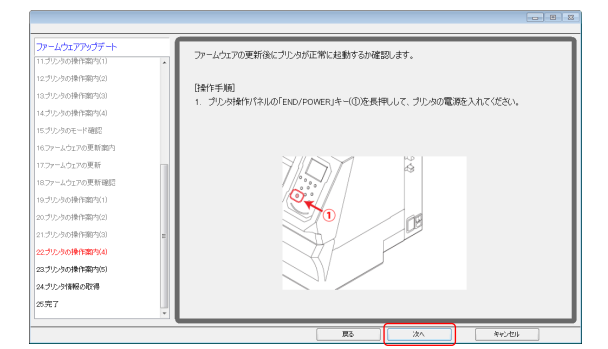

- (28) プリンタ液晶パネルの表示を確認し、表示内容を AまたはBから選択します。
- (29) [次へ]を押します。
   A: Step5 (30)へ進み、Step.5-(37)まで実施してください。
   B: Step5 (38)へ

Aを選択した場合

- (30) プリンタ操作パネル①[END/POWER]キーを押し 電源を切ります。
- (31) [次へ]を押します。

- (32) プリンタの主電源を切ります。 電源が完全に切れるまで5秒お待ちください。
- (33) [次へ]を押します。

- (34) プリンタの主電源①[INLET1]を入れます。
- (35) [次へ]を押します。

- (36) プリンタ操作パネル①[END/POWER]キーを押し 電源を入れます。
- (37) [次へ]を押します。 \*Step5 (40)へ

|           |       |                |        |           |      |   |    | Rov  |   |
|-----------|-------|----------------|--------|-----------|------|---|----|------|---|
| 機種 TS300P | 日付    | 9/22/2017      | 改訂日    |           |      |   | 備考 | nev. |   |
| FW /      | ヾージョン | <b>・</b> アップデ- | -ター fc | or TS300使 | 用手順書 | I |    | 1.0  | ) |

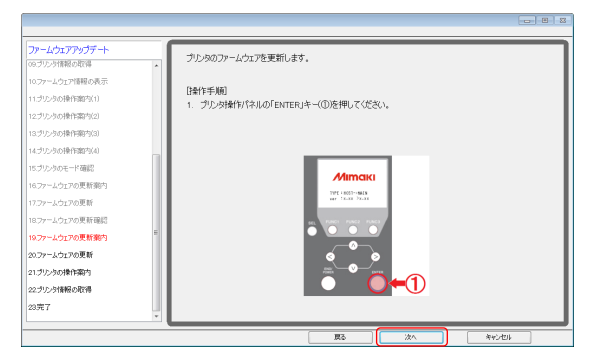

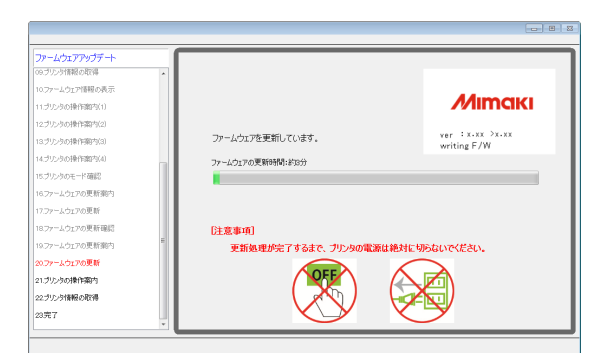

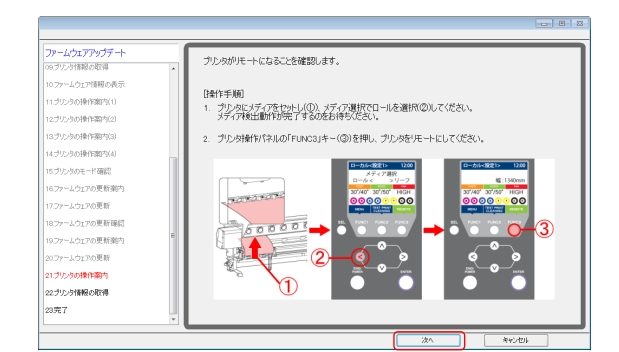

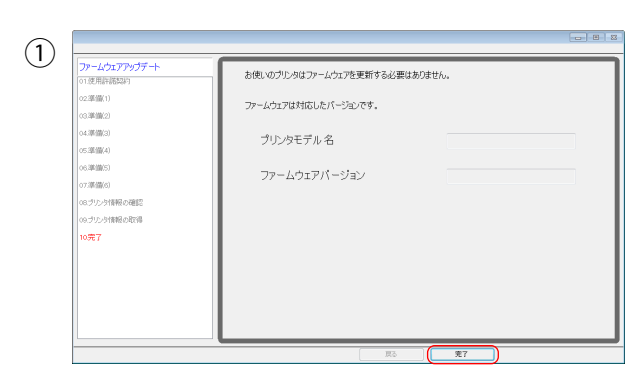

| ファームウェアアップデート     |                                                                   |           |
|-------------------|-------------------------------------------------------------------|-----------|
| 09.75291998004299 |                                                                   |           |
| 10.77~ムウエア情報の表示   | [プリンタ情報]                                                          |           |
| 11.プリンタの操作部内(1)   |                                                                   |           |
| 12.ブリンクの操作案内(2)   | プリンタモデル 名                                                         |           |
| 13.ブリンクの操作期内(3)   |                                                                   |           |
| 14.プリンクの操作部内(4)   | ファームウェアパージョン                                                      |           |
| 15.ブリンクのモード確認     |                                                                   |           |
| 16.ファームウェアの更新案内   |                                                                   |           |
| 17.ファームウェアの更新     | これでファームウェアの更新作業は完了です。<br>ありがとうございました                              |           |
| 18.7ァームウェアの更新確認   | wys-c/cc+00/c.                                                    |           |
| 19.7ァームウェアの更新能内   |                                                                   |           |
| 20.ファームウェアの更新     | [注意事項]<br>リモート                                                    |           |
| 21.プリンタの操作案内      | 1、フリン気液晶パネルのキー名材が悪く表示されている場合(石図)、フリン<br>反操作パネルの「FUNC3」キーを押してください。 | reat      |
| 22.プリンク情報の取得      | 30'/40'                                                           | 30°/35° 4 |
| 23完7              |                                                                   |           |

- (38) プリンタ操作パネル①[ENTER]キーを押してください。
- (39) PC画面の[次へ]を押します。

FWのバージョンアップが始まります。

- (40) メディア検出をしてプリンタをリモート状態にします。
- (41) PC画面の[次へ]を押します。

- (42) 左の画面①②が表示され、バージョンアップが終了しました。
   画面には設定により、2種類ありますが、どちらかが表示 されていれば問題ありません。
   [完了]を押します。
- (43) 再度、Step1の方法で本体側のFWがPC画面に表示される FWバージョンと同じであることを確認します。 同じであれば終了です。

ありがとうございました。 \*PC画面のバージョンが本体バージョンと異なる場合には、 再度Step5-(1)より行います。

Π

|    |        |      |           |        |            |       |   |    | Rov  | , |
|----|--------|------|-----------|--------|------------|-------|---|----|------|---|
| 機種 | TS300P | 日付   | 9/22/2017 | 改訂日    |            |       |   | 備考 | nev. | • |
|    | FW バー  | -ジョン | アップデー     | -ター fc | or TS300P僚 | 吏用手順著 | ŧ |    | 1.0  | ) |

□ 警告一覧

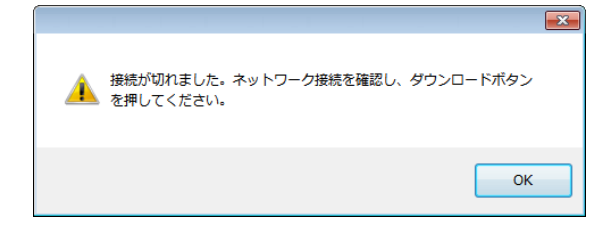

#### FWダウンロード時の警告

(1) インターネット接続を確認し、ダウンロードから やり直してください。

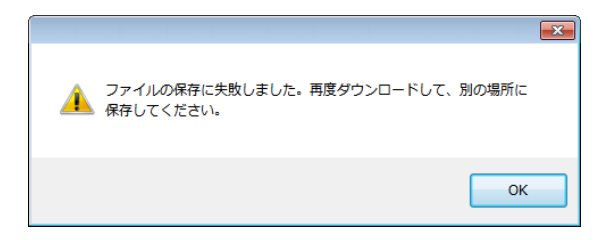

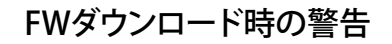

(1) 保存先を変更してください。

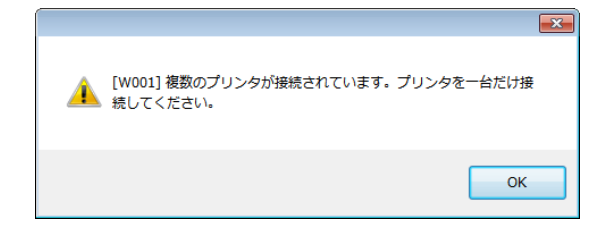

FWバーションアップ時の警告[W001]

(1) プリンタを[リモート]状態にし、再度実行してください。

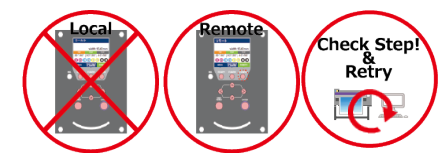

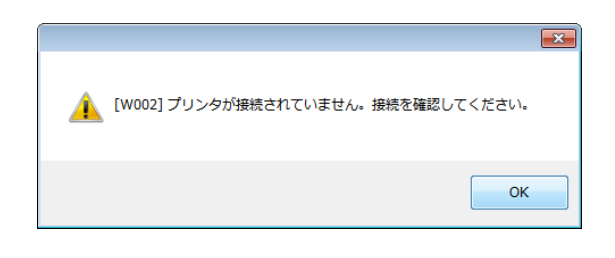

[W004] プリンタの準備ができていません。プリンタを[リモート]状

▲ 態にしてください。

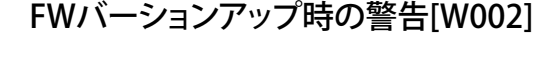

(1) プリンタをコンピュータにつなぎ再度実行してください。

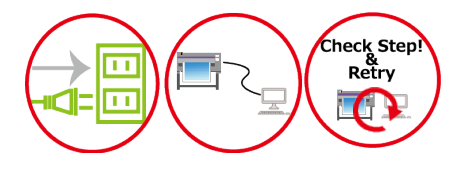

FWバーションアップ時の警告[W003]

(1) プリンタを1台のみ接続し、再度実行してください。

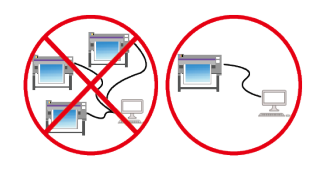

×

ОК

Т

|    |        |      |           |        |            |       |   |    | Rov  |   |
|----|--------|------|-----------|--------|------------|-------|---|----|------|---|
| 機種 | TS300P | 日付   | 9/22/2017 | 改訂日    |            |       |   | 備考 | nev. |   |
|    | FW バー  | -ジョン | アップデー     | -ター fc | or TS300P∮ | 吏用手順著 | ŧ |    | 1.0  | ) |

□ エラ一覧

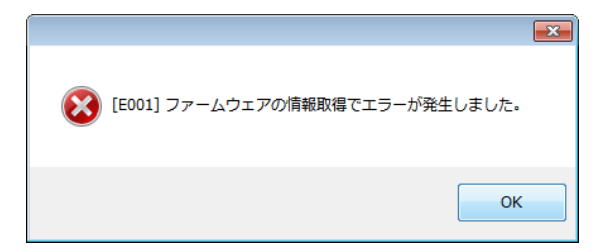

## FWバージョンアップデートエラー[E001]

- (1) マシンの状態を確認し再度実行してください。
- (2) Step5(1)から再度やり直してください。
- (3) サービスコールをしてください。

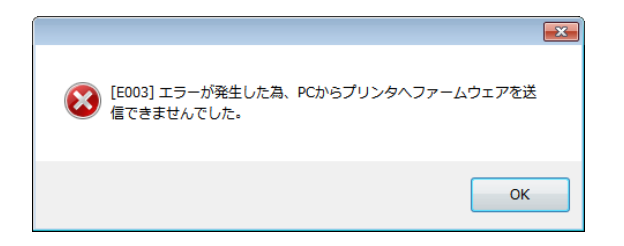

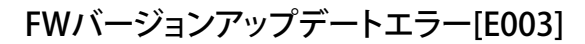

- (1) マシンの状態を確認し再度実行してください。
- (2) Step5(1)から再度やり直してください。
- (3) サービスコールをしてください。

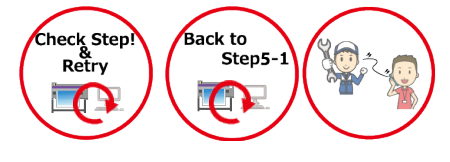

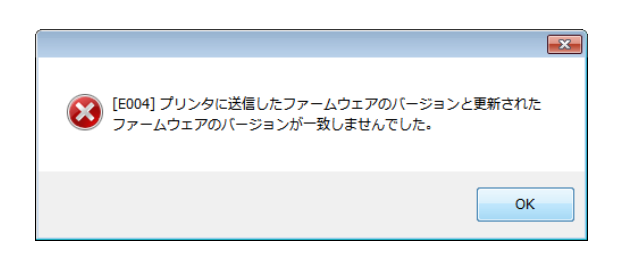

## FWバージョンアップデートエラー[E004]

- (1) マシンの状態を確認し再度実行してください。
- (2) Step5(1)から再度やり直してください。
- (3) サービスコールをしてください。

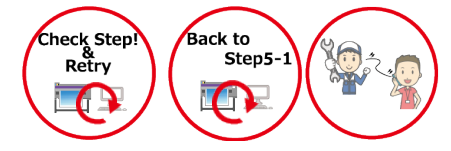

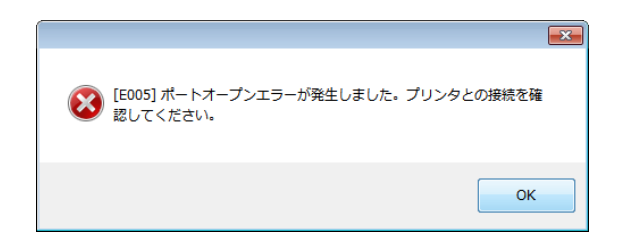

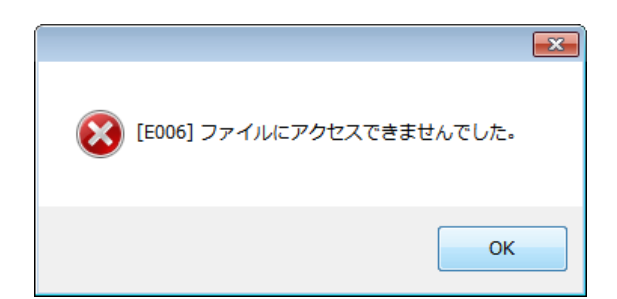

## FWバージョンアップデートエラー[E005]

- (1) マシンの状態を確認し再度実行してください。
- (2) Step5(1)から再度やり直してください。
- (3) サービスコールをしてください。

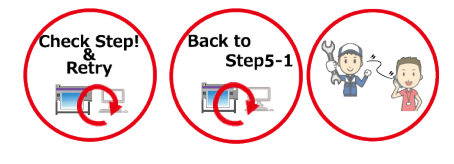

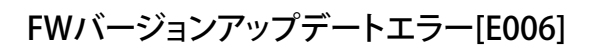

- (1) マシンの状態を確認し再度実行してください。
- (2) Step5(1)から再度やり直してください。
- (3) サービスコールをしてください。

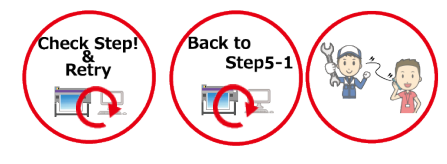

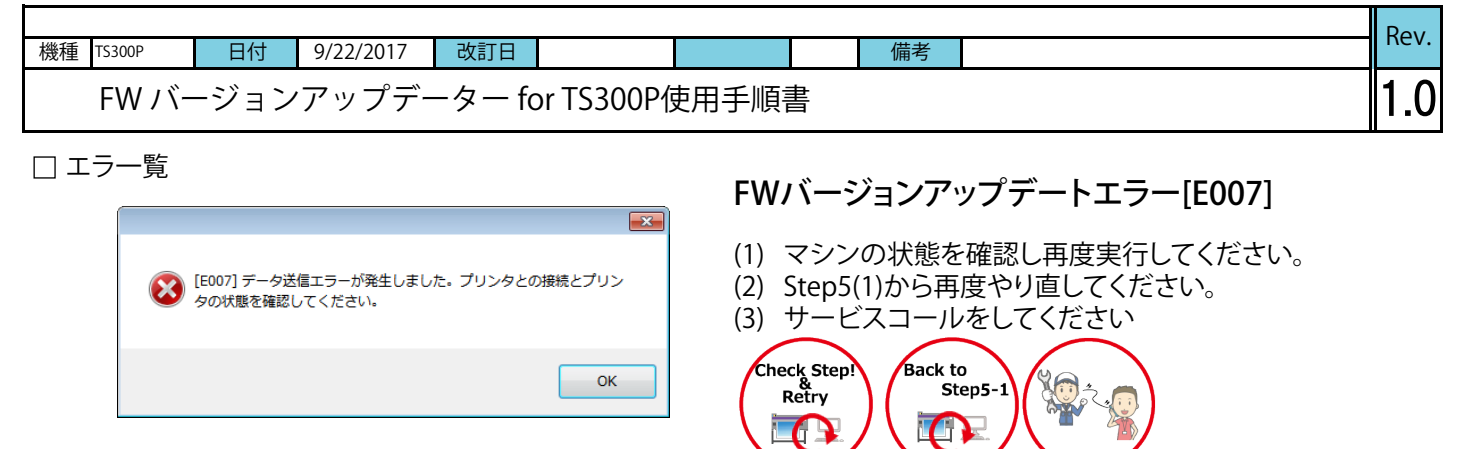

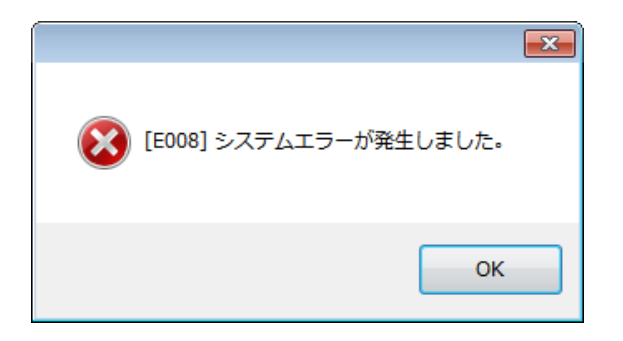

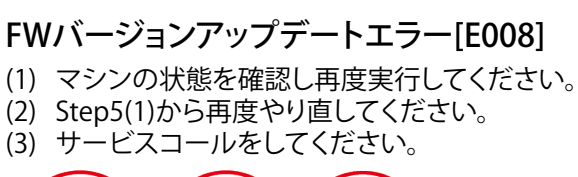

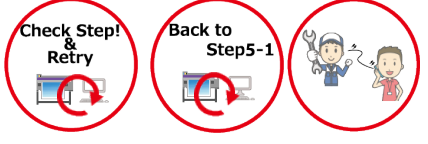

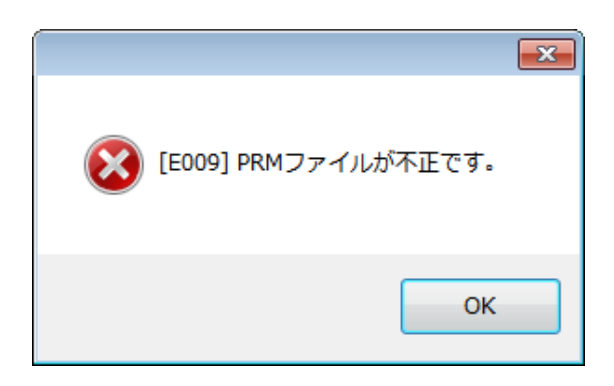

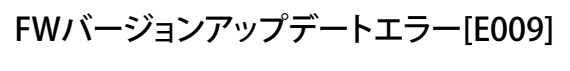

- (1) マシンの状態を確認し再度実行してください。
- (2) Step5(1)から再度やり直してください。
- (3) サービスコールをしてください。

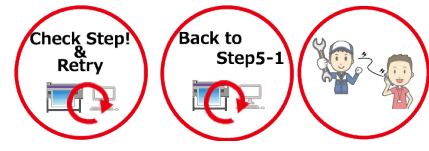

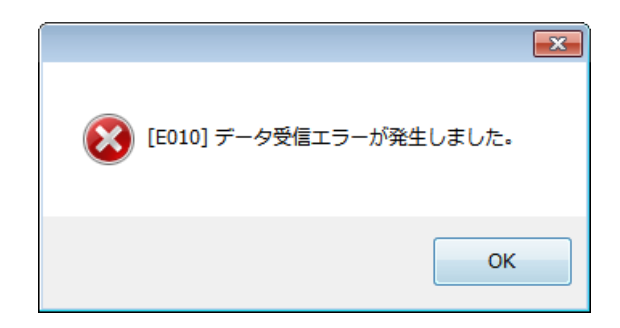

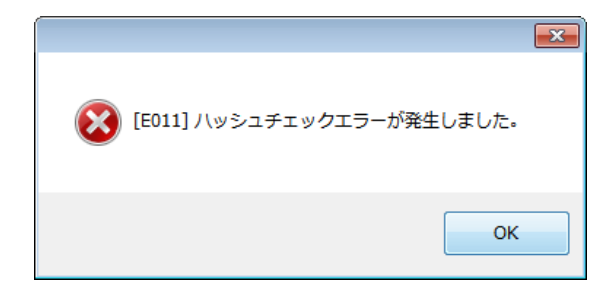

## FWバージョンアップデートエラー[E010]

- (1) マシンの状態を確認し再度実行してください。
- (2) Step5(1)から再度やり直してください。
- (3) サービスコールをしてください。

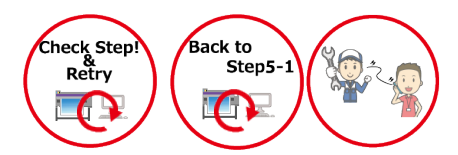

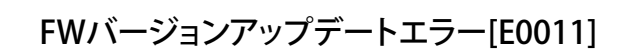

- (1) マシンの状態を確認し再度実行してください。
- (2) Step5(1)から再度やり直してください。
- (3) サービスコールをしてください。

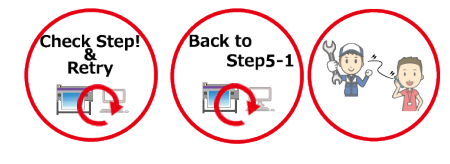

П

|           |      |           |        |            |       |   |    | Rov  |
|-----------|------|-----------|--------|------------|-------|---|----|------|
| 機種 TS300P | 日付   | 9/22/2017 | 改訂日    |            |       |   | 備考 | nev. |
| FW / ۱۲-  | ージョン | ゙アップデー    | -ター fc | or TS300P偵 | 吏用手順著 | 書 |    | 1.0  |

□ エラ一覧

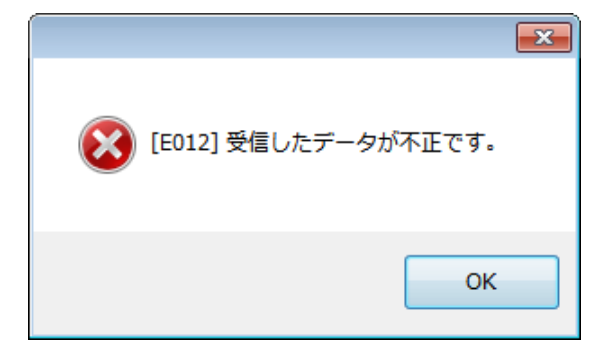

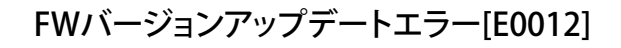

- (1) マシンの状態を確認し再度実行してください。
- (2) Step5(1)から再度やり直してください。
- (3) サービスコールをしてください。

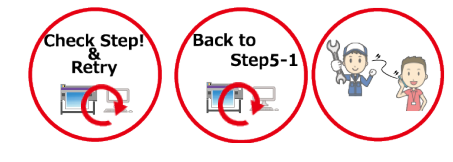

| 8                                                                                     |
|---------------------------------------------------------------------------------------|
| (E013] パラメーターの取得中にエラーが発生しました。プリンタを再<br>起動し、印刷準備を整え、プリンタ操作パネルの「REMOTE」ボタン<br>を押してください。 |
| はいを選択すると、パラメーターの取得を再度実行します。<br>いいえを選択すると"ファームウェア情報の表示"に戻ります。                          |
| (まい(Y) しいえ(N)                                                                         |

## FWバージョンアップデートエラー[E013]

- (1) マシンの状態を確認し再度実行してください。
- (2) Step5-1から再度やり直してください。
- (3) サービスコールをしてください

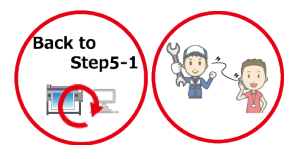

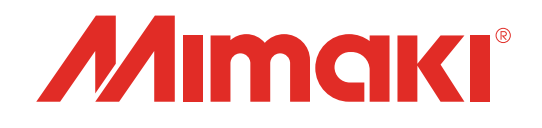

## **TS300P-1800** FWバージョンアップデータfor TS300P使用手順書

2017年10月

発行者 株式会社ミマキエンジニアリング 発行所 株式会社ミマキエンジニアリング 〒389-0512 長野県東御市滋野乙2182-3